## PERCORSO PER L'ACCESSO ALLA PROPRIA AREA NEL PORTALE:

## **4-Rendicontazione**

## 1. Cliccare

https://www.promozionesalute.regione.lombardia.it/pssurvey/#/login

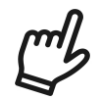

2. Scegliere RECUPERA LINK PER ACCEDERE

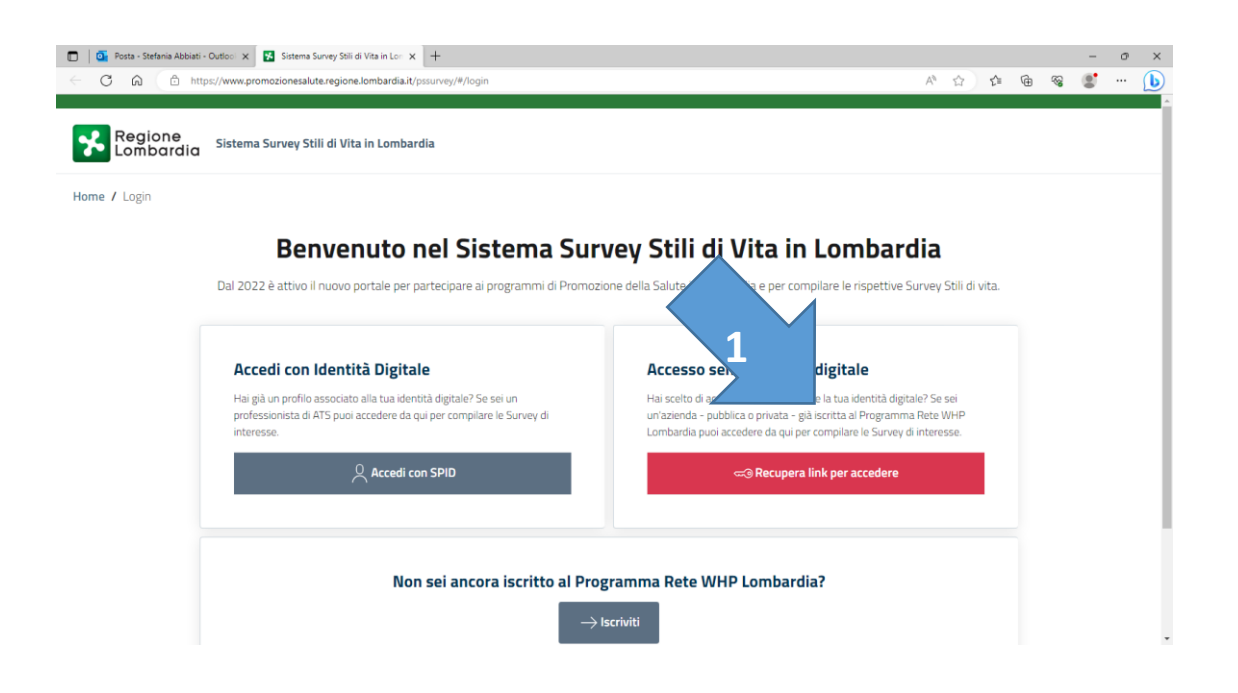

3. Inserire la propria e-mail e la P. IVA o C.F. dell'azienda

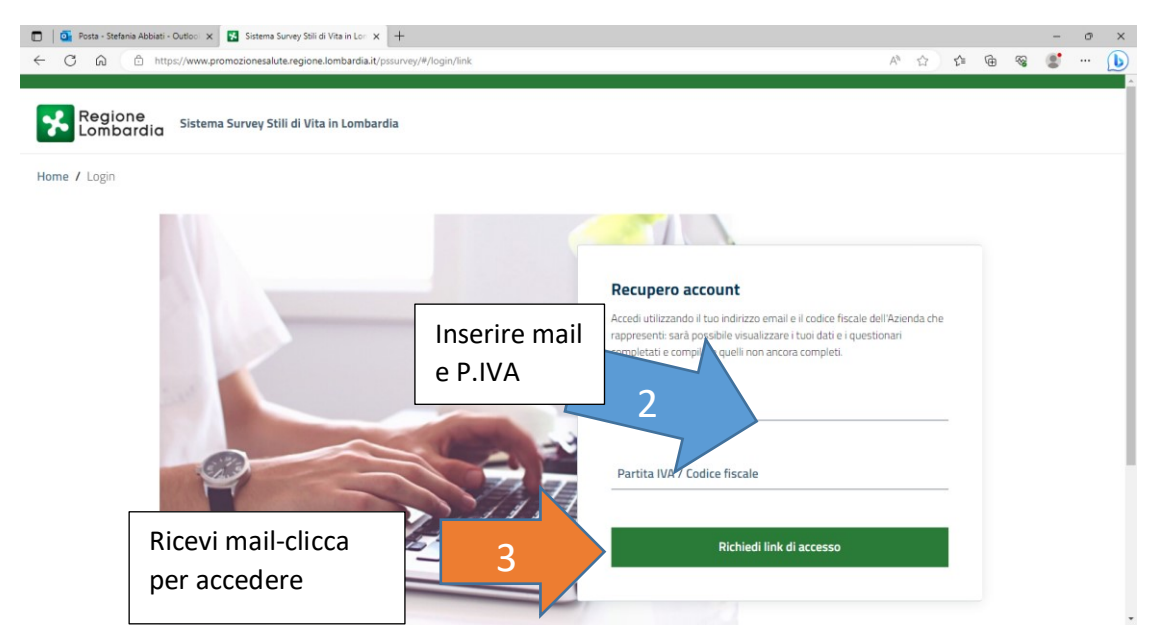

Vai nelle mail e apri la mail ricevuta da
Piattaforma Survey <surveyprevenzionerl@regione.lombardia.it>

| Sistema Survey Stili di Vita in Lombardia: richiesta di accesso                                                             |                                                                                                    |
|----------------------------------------------------------------------------------------------------|----------------------------------------------------------------------------------------------------|
| Cliccare "Accedi alla tua                                                                                                   | ssaggio è stata bloccata perché il mittente non è presente nell'elenco Mittenti attendibili.<br>• proveniente da surveyprevenzionerl@regione.lombardia.it.   Mostra contenuto bloccato |
| efania tabiati<br>Gentu<br>Hai gentu                                                                                        | prevenzionerl@regione.lombardia.it> Circa sul link in basso per poter accedere.                                                                                                    |
| Accedi alla pagina di compil                                                                                                | azione                                                                                                    |
| II link permetterà l'accesso a<br>un nuovo accesso al link:<br><u>Chiedi un nuovo accesso (lin</u><br>Stispondi ) C Inoltra | lla survey per le prossime 24 ore. Per continuare a compilare la survey in un período successivo, sarà necessario richiedere<br><u>k apre un nuovo tab)</u>                            |
|                                                                                                    |                                                                                                    |

5. Quando si apre la vostra area personale scegliete di compilare "RENDICONTAZIONE"

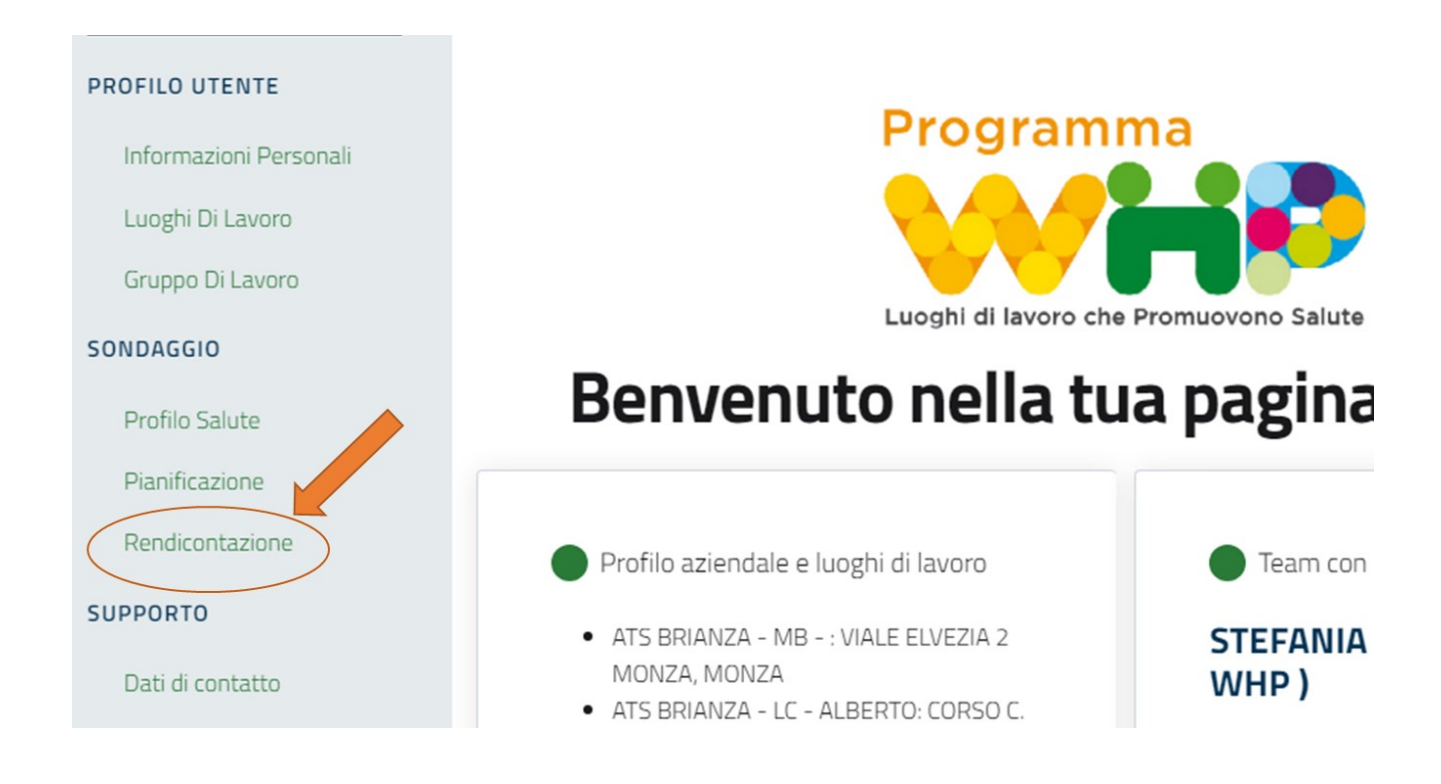

6. Compilare i campi contrassegnando tutte le aree con il cerchietto rosso

|                                                                           | Seleziona Tutto 🛛 |
|---------------------------------------------------------------------------|-------------------|
| AREA ALIMENTAZIONE                                                        | 8                 |
| 1.1 - Mensa aziendale • Iniziative informative per i fruitori della mensa |                   |
| AREA ALIMENTAZIONE                                                        | 8                 |
| 1.2 - Distributori automatici di alimenti • Vending capitolato salutare   |                   |
|                                                                           |                   |

- 7. Completare la survey, e scaricare il PDF.
- 8. Inviare il file PDF a promozionesalute@ats-brianza.it

## **Buon** lavoro

per qualsiasi dubbio, difficoltà o necessità contattate :

Patrizia Benenati 039 3940255

Stefania Abbiati 0362 304817